## Tutorial 4 – Turn Hidden Caption File Back On

The following instructions will guide you on how to enable the caption file you've hidden.

To turn your caption file back on, in the **Video Subtitles** screen, you should see **Draft** under your subtitle file. Anything you hide your caption file, you will see the word Draft designated for the file.

| Video subtitles          |              |                         |                     |
|--------------------------|--------------|-------------------------|---------------------|
| anguage                  | Modified on  | Title & description     | Subtitles           |
| English (video language) | Mar 12, 2020 | Published<br>by Creator | Draft<br>by Creator |

## Click on the three dots (**Options**).

| Title & description | Subtitles  |
|---------------------|------------|
| Published           | Draft      |
| by Creator          | by Creator |

## Then select Edit in Classic Studio.

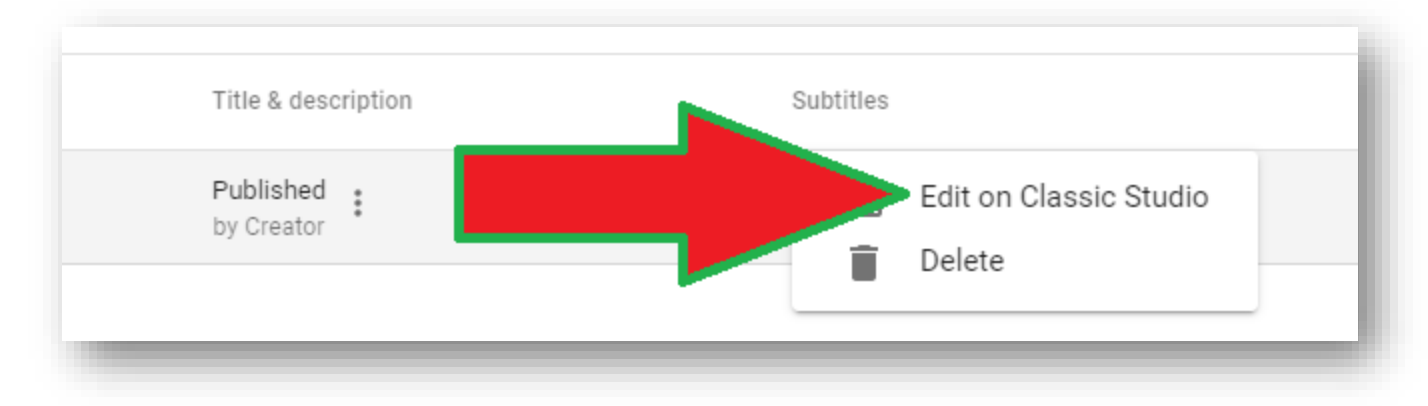

You will be taken to the **Transcribe and set timings** screen.

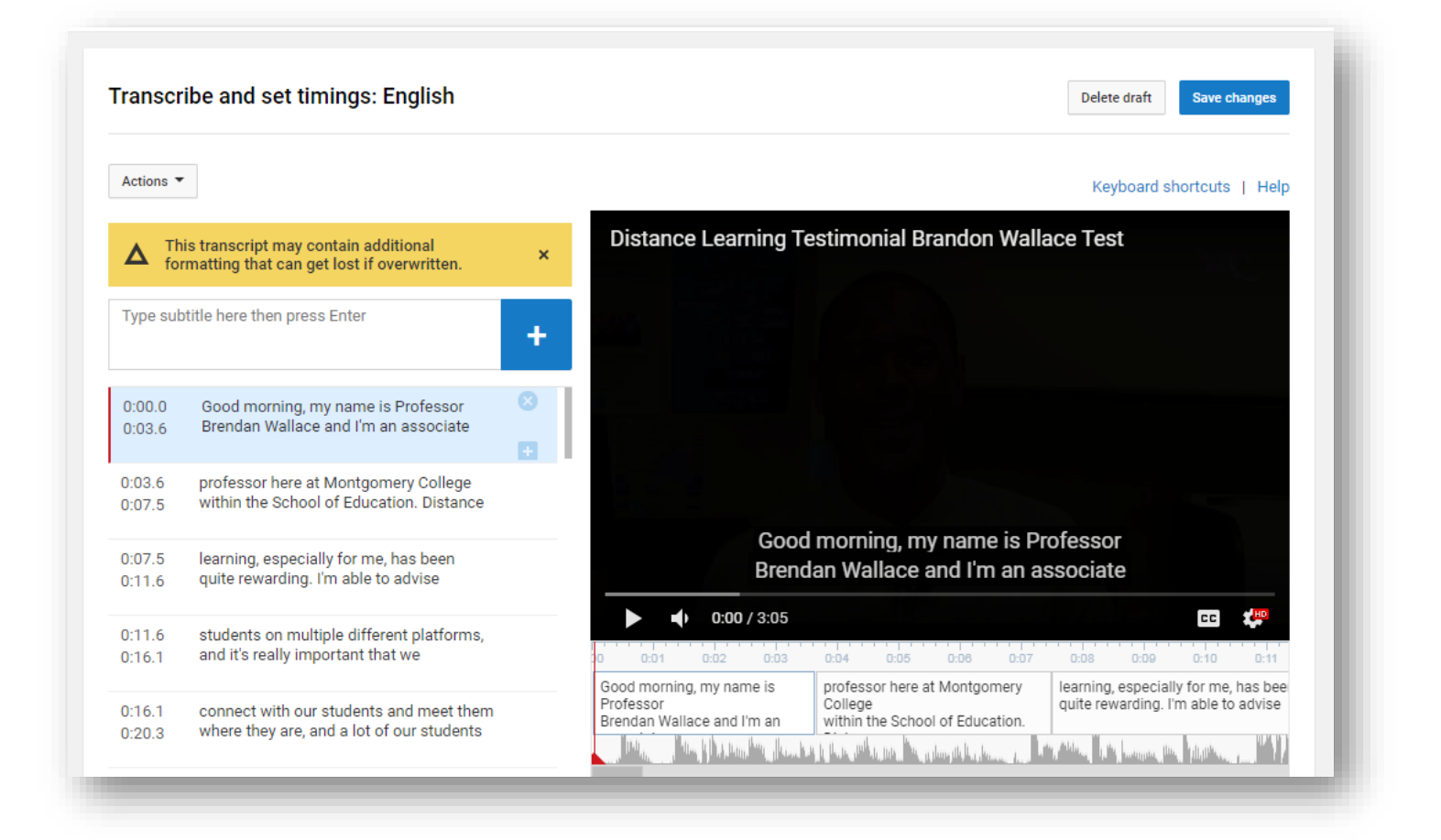

To enable (turn on) the caption file, click on **Save Changes**. If you need to make changes to your captions, you can also do it before you select Save Changes.

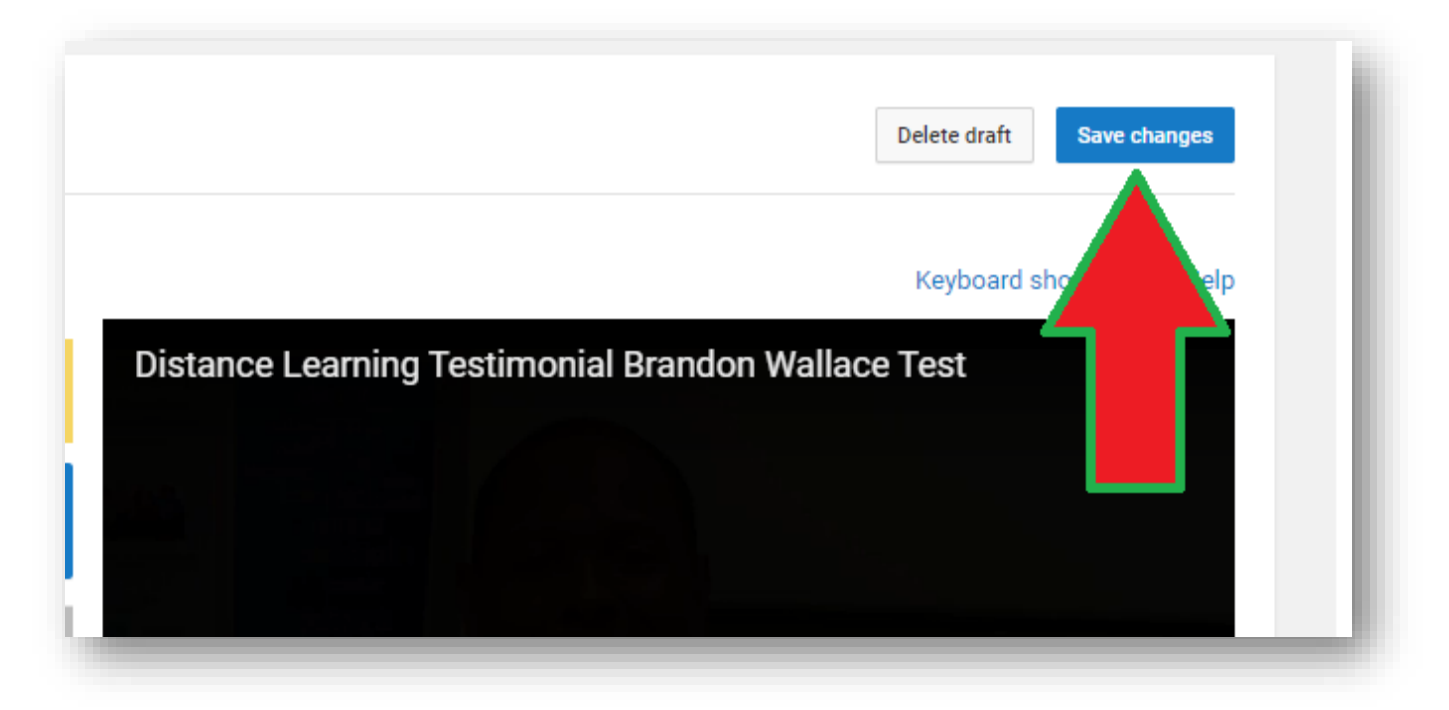

You will be taken to the **Manage subtitles and closed captions** screen. Under **Published**, you will see your caption file.

| Distance Learning Testimonial Brandon Wallace Test | ✓ Subtitles published. ×  |
|----------------------------------------------------|---------------------------|
|                                                    | Add new subtitles or CC 🔻 |
|                                                    | PUBLISHED                 |
|                                                    | English                   |
| ▶ • 0:00 / 3:05                                    |                           |

It will have a **green dot** in front of it, which means the file is not hidden. If it is a **gray dot**, then it means your caption file is hidden.

You can close out the browser tab to go back to the Video Subtitles tab. Click on **Refresh** under subtitles.

| anguage Modified on Title &                            | description | Subtitles        |
|--------------------------------------------------------|-------------|------------------|
|                                                        |             |                  |
| inglish (video language) Mar 12, 2020 Publis<br>by Cre | hed :       | Refresh <b>C</b> |

Your caption file will go from **Draft** to **Published**.

| nguage                 | Modified on  | Title & description     | Subtitles               |
|------------------------|--------------|-------------------------|-------------------------|
| glish (video language) | Mar 12, 2020 | Published<br>by Creator | Published<br>by Creator |